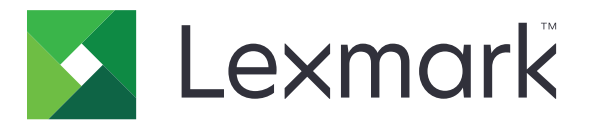

# Näytön mukautus

Versio 4.7

Pääkäyttäjän opas

Maaliskuu 2019

www.lexmark.com

# Sisällys

| Muutoshistoria                                                            | 3  |
|---------------------------------------------------------------------------|----|
| Yleiskuvaus                                                               | 4  |
| Sovelluksen asetusten määrittäminen                                       | 5  |
| Upotetun verkkopalvelimen käyttäminen                                     | 5  |
| Näytön mukauttamisen ottaminen käyttöön                                   | 5  |
| Näytönsäästäjän ja diaesityksen kuvien hallinta                           | 5  |
| Sovelluksen määrittäminen käyttämään flash-asemaa                         | 5  |
| Taustakuvan valitseminen                                                  | 6  |
| Tilakuvakkeiden näyttäminen näytönsäästäjässä                             | 6  |
| Sovellusten ja tulostimen toimintojen käyttäminen näytönsäästäjässä       | 6  |
| Kirjautumisprofiilin määrittäminen                                        | 7  |
| Näytönsäästäjän aloitusajan määrittäminen                                 | 7  |
| Näytönsäästäjän tekstin mukauttaminen                                     | 7  |
| Asetusten piilottaminen näytönsäästäjässä                                 | 7  |
| Sovelluksen tietoturva-asetusten ottaminen käyttöön                       |    |
| Määritystiedoston tuominen tai vieminen                                   | 8  |
| Sovelluksen käyttö                                                        | 9  |
| Taustakuvan vaihtaminen                                                   | 9  |
| Diaesityksen käynnistäminen                                               | 9  |
| Vianmääritys                                                              | 10 |
| Sovellusvirhe                                                             | 10 |
| Kuvaa ei voi lähettää                                                     | 10 |
| Vaihda taustakuva- ja Diaesitys-kuvakkeita ei voi käyttää aloitusnäytöstä | 11 |
| Kuvaa ei näy                                                              | 11 |
| Flash-aseman lukuvirhe                                                    | 11 |
| Mitään ei tapahdu, kun flash-asema asetetaan paikalleen                   | 11 |
| Tiedotteet                                                                | 13 |
| Hakemisto                                                                 | 15 |

# Muutoshistoria

### Maaliskuu 2019

• Kuvien tiedostokokovaatimus päivitetty.

## Huhtikuu 2018

• Lisätty pilvipohjaisten ilmoitusten tuki.

## Elokuu 2017

• Lisätty sovellusvirheiden ratkaisuohjeita.

### Heinäkuu 2016

- Lisätty ohjeita seuraavista aiheista:
  - kirjautumisprofiilin määrittäminen
  - näytönsäästäjän tekstin mukauttaminen
  - asetusten piilottaminen näytönsäästäjässä.
- Lisätty tiedot näytön aikakatkaisuajan lisäämisestä.
- Lisätty kroatian, romanian, serbian, slovakin ja slovenian kielten tuki.

## Tammikuu 2016

• Ensimmäinen asiakirjajulkaisu monitoimituotteille, joissa on tabletin kaltainen kosketusnäyttö.

# Yleiskuvaus

Sovelluksella voit lähettää kuvia tulostimeen. Kuvien avulla voit luoda mukautettuja diaesityksiä tai määrittää tulostimen taustakuvan ja näytönsäästäjän.

Tässä asiakirjassa on ohjeita sovelluksen määrittämiseen, käyttämiseen ja vianmääritykseen.

# Sovelluksen asetusten määrittäminen

Sovelluksen asetusten määrittäminen voi edellyttää järjestelmänvalvojan oikeuksia.

# Upotetun verkkopalvelimen käyttäminen

- **1** Hae tulostimen IP-osoite. Valitse jompikumpi seuraavista:
  - Etsi tulostimen IP-osoite sen aloitusnäytöstä.
  - Kosketa tulostimen aloitusnäytössä kohtaa Asetukset > Verkko/portit > Verkon esittely.
- 2 Avaa selain ja kirjoita tulostimen IP-osoite.

# Näytön mukauttamisen ottaminen käyttöön

1 Avaa sovelluksen määrityssivu Embedded Web Server -palvelimessa:

#### Sovellukset > Näytön mukauttaminen > Määritä

- 2 Ota näytönsäästäjä, diaesitys ja taustakuva käyttöön.
- 3 Valitse Käytä.

# Näytönsäästäjän ja diaesityksen kuvien hallinta

1 Avaa sovelluksen määrityssivu Embedded Web Server -palvelimessa:

#### Sovellukset > Näytön mukauttaminen > Määritä

2 Lisää tai poista kuva tai muokkaa kuvaa Näytönsäästäjän ja diaesityksen kuvat -osassa.

#### Huomautuksia:

- Voit lisätä enintään kymmenen kuvaa.
- Kun tämä on käytössä, tilakuvakkeet näytetään näytönsäästäjässä vain virhe- ja varoitustilanteissa tai kun tarjolla on pilvipohjaisia ilmoituksia.
- Lisätietoja asetuksista on ohjeissa, jotka tulevat näkyviin, kun viet hiiren osoittimen asetuksen päälle.
- 3 Valitse Käytä.

# Sovelluksen määrittäminen käyttämään flash-asemaa

Luo ennen aloittamista flash-asemaan kansio, jossa haluamasi kuvat ovat.

1 Avaa sovelluksen määrityssivu Embedded Web Server -palvelimessa:

#### Sovellukset > Näytön mukauttaminen > Määritä

- 2 Valitse Näytönsäästäjän asetukset- tai Diaesityksen asetukset -osassa Ota käyttöön flash-asema.
- 3 Määritä Hakemistopolku-tekstiruudussa polku flash-aseman kansioon, jossa kuvat ovat.

4 Määritä tarvittaessa muut asetukset.

**Huomautus:** Lisätietoja asetuksista on ohjeissa, jotka tulevat näkyviin, kun viet hiiren osoittimen asetuksen päälle.

5 Valitse Käytä.

# Taustakuvan valitseminen

1 Avaa sovelluksen määrityssivu Embedded Web Server -palvelimessa:

#### Sovellukset > Näytön mukauttaminen > Määritä

- 2 Ota tarvittaessa taustakuva käyttöön Taustakuvan asetukset -osassa.
- 3 Valitse Valitse kuva taustakuvaksi -valikossa kuva.

#### Huomautuksia:

- Voit myös lisätä mukautetun kuvan.
- Saat lisätietoja osoittamalla ohjetta hiirellä.
- 4 Valitse Käytä.

## Tilakuvakkeiden näyttäminen näytönsäästäjässä

**Huomautus:** Kun tämä on käytössä, tilakuvakkeet näytetään näytönsäästäjässä vain virhe- ja varoitustilanteissa tai kun tarjolla on pilvipohjaisia ilmoituksia.

1 Avaa sovelluksen määrityssivu Embedded Web Server -palvelimessa:

#### Sovellukset > Näytön mukauttaminen > Määritä

- 2 Valitse Näytönsäästäjän asetukset -osassa Ota Tila käyttöön.
- 3 Valitse Käytä.

# Sovellusten ja tulostimen toimintojen käyttäminen näytönsäästäjässä

**Huomautus:** Jos haluat näyttää sovelluskuvakkeet, asenna ja ota käyttöön tuetut sovellukset tulostimessa. Tuettujen sovellusten luettelo on *Readme*-tiedostossa.

1 Avaa sovelluksen määrityssivu Embedded Web Server -palvelimessa:

#### Sovellukset > Näytön mukauttaminen > Määritä

- 2 Valitse Näytönsäästäjän asetukset -osassa Ota pikakäyttöasetukset käyttöön.
- 3 Valitse Käytä.

# Kirjautumisprofiilin määrittäminen

Kirjautumisprofiililla käyttäjä voi avata määritetyn sovelluksen automaattisesti kirjauduttuaan tulostimeen.

1 Avaa sovelluksen määrityssivu Embedded Web Server -palvelimessa:

#### Sovellukset > Näytön mukauttaminen > Määritä

2 Kirjoita sovelluksen nimi Näytönsäästäjän asetukset -osion Kirjautumisprofiili-kenttään.

Huomautus: Sovelluksen nimi tunnistaa kirjainkoon.

3 Valitse Käytä.

# Näytönsäästäjän aloitusajan määrittäminen

- 1 Valitse Embedded Web Server -palvelimessa Asetukset > Laite > Määritykset.
- 2 Määritä Näytön aikakatkaisu -kentässä aika, jonka kuluttua näyttö siirtyy säästötilaan.
- 3 Valitse Tallenna.

**Huomautus:** Jos Ääniohjaus on käytössä, Näytön aikakatkaisu ja näytönsäästäjän käynnistymisaika pidennetään automaattisesti 10-kertaiseksi määritetystä arvosta sekunneissa.

# Näytönsäästäjän tekstin mukauttaminen

1 Avaa sovelluksen määrityssivu Embedded Web Server -palvelimessa:

#### Sovellukset > Näytön mukauttaminen > Määritä

- 2 Tee Näytönsäästäjän asetukset -osiossa jompikumpi seuraavista toimista:
  - kirjoita viesti Mukautettu teksti -kenttään
  - vaihda näytönsäästäjän väriä ja sijaintia määrittämällä niiden asetukset.
- 3 Valitse Käytä.

# Asetusten piilottaminen näytönsäästäjässä

Huomautus: Näytönsäästäjän asetukset eivät vaikuta aloitusnäytön asetuksiin.

1 Avaa sovelluksen määrityssivu Embedded Web Server -palvelimessa:

#### Sovellukset > Näytön mukauttaminen > Määritä

- 2 Poista Näytönsäästäjät asetukset -osiosta vähintään yksi seuraavista valinnoista:
  - Näytä aika
  - Näytä IP-osoite
  - Näytä päivämäärä
- 3 Valitse Käytä.

# Sovelluksen tietoturva-asetusten ottaminen käyttöön

- 1 Valitse Embedded Web Server -palvelimessa Asetukset > Suojaus > Kirjausmenetelmät.
- 2 Valitse Julkinen-osassa Oikeuksien hallinta.
- 3 Laajenna Sovellukset-kohta ja ota sitten haluamasi sovellus käyttöön.
- 4 Valitse Tallenna.

## Määritystiedoston tuominen tai vieminen

Huomautus: Määritystiedostojen tuominen korvaa olemassa olevat sovellusmääritykset.

1 Avaa sovelluksen määrityssivu Embedded Web Server -palvelimessa:

#### Sovellukset > Näytön mukauttaminen > Määritä

2 Valitse Tuo tai Vie.

# Sovelluksen käyttö

Varmista ennen aloittamista, että sovelluksen tietoturva-asetukset ovat käytössä Lisätietoja on kohdassa "Sovelluksen tietoturva-asetusten ottaminen käyttöön" sivulla 8.

# Taustakuvan vaihtaminen

- 1 Valitse aloitusnäytössä Vaihda taustakuva.
- 2 Valitse taustakuva, jota haluat käyttää.

**Huomautus:** Voit lisätä mukautetun kuvan Embedded Web Server -palvelimesta. Lisätietoja on kohdassa <u>"Taustakuvan valitseminen" sivulla 6</u>.

3 Valitse Käytä.

# Diaesityksen käynnistäminen

#### Huomautuksia:

- Ennen sovelluksen käyttämistä määritä diaesityksen asetukset. Lisätietoja on kohdassa <u>"Sovelluksen asetusten määrittäminen" sivulla 5</u>.
- Sovellus voi käyttää flash-asemassa olevia tai Embedded Web Server -palvelimeen lähetettyjä kuvia. Jos sovellus on määritetty molempia varten, käytetään flash-asemassa olevia kuvia.

#### Diaesityksen käynnistäminen flash-asemasta

**1** Aseta flash-asema tulostimen USB-porttiin.

Huomautus: Lisätietoja on tulostimen käyttöoppaassa.

2 Valitse aloitusnäytössä Diaesitys. Kuvat näkyvät aakkosjärjestyksessä.

#### Huomautuksia:

- Voit irrottaa flash-aseman, kun diaesitys on alkanut, mutta kuvia ei tallenneta tulostimeen. Jos diaesitys pysähtyy, aseta flash-asema uudelleen paikalleen kuvien katselua varten.
- Voit tallentaa kuvat tulostimeen Embedded Web Server -palvelimen avulla. Lisätietoja on kohdassa <u>"Näytönsäästäjän ja diaesityksen kuvien hallinta" sivulla 5</u>.

### Diaesityksen käynnistäminen Embedded Web Server -palvelimesta

Valitse aloitusnäytössä Diaesitys. Kuvat näkyvät samassa järjestyksessä kuin sovelluksen määrityssivulla.

Huomautus: Kuvatonta kohdetta ei voi käyttää diaesityksessä.

# Vianmääritys

# Sovellusvirhe

Kokeile jotain seuraavista keinoista:

#### Tarkista vianmääritysloki.

- **1** Avaa selain ja kirjoita *IP*/*se*, jossa *IP* on tulostimen IP-osoite.
- 2 Valitse Embedded Solutions ja tee jokin seuraavista:
  - a Tyhjennä lokitiedosto.
  - b Määritä kirjaustasoksi Kyllä.
  - c Luo lokitiedosto.
- **3** Analysoi lokia ja ratkaise ongelma.

Huomautus: Kun olet ratkaissut ongelman, määritä kirjaustasoksi Ei.

#### Jos tulostimen laiteohjelmistotaso on 4, varhenna sovellusversio

Huomautus: Tämä ominaisuus on käytettävissä vain tietyissä tulostinmalleissa.

Tee jokin seuraavista Embedded Web Server -palvelimessa:

#### Tarkista tulostimen laiteohjelmistotaso

- 1 Valitse Tila.
- **2** Tarkista laiteohjelmistotaso tulostinosasta.

Laiteohjelmistotason on oltava vähintään yyyyy.04y.yyyy, missä y edustaa tulostimen tietoja.

#### Sovellusversion varhentaminen

Huomautus: Sovellusversion varhentaminen poistaa nykyiset sovelluksen määritykset.

- 1 Valitse Sovellukset.
- 2 Valitse luettelosta sovellus ja valitse sitten Varhenna.

#### Ota yhteyttä Lexmark-edustajaan

# Kuvaa ei voi lähettää

#### Varmista, että tiedostotyyppi on tuettu ja ettei kuva ylitä tiedoston enimmäiskokoa

Käytä GIF-, JPEG- tai PNG-kuvaa, jonka koko on enintään 1 Mt.

- Taustakuvien mittojen on oltava 800 x 405 kuvapistettä.
- Näytönsäästäjäkuvien mittojen on oltava 800 x 480 kuvapistettä.

# Vaihda taustakuva- ja Diaesitys-kuvakkeita ei voi käyttää aloitusnäytöstä

### Varmista, että sovelluksen tietoturva-asetukset ovat käytössä

Lisätietoja on kohdassa "Sovelluksen tietoturva-asetusten ottaminen käyttöön" sivulla 8.

# Kuvaa ei näy

Kokeile jotain seuraavista keinoista:

### Varmista, että tiedostotyyppi on tuettu ja ettei kuva ylitä tiedoston enimmäiskokoa

Käytä GIF-, JPEG- tai PNG-kuvaa, jonka koko on enintään 1 Mt.

- Taustakuvien mittojen on oltava 800 x 405 kuvapistettä.
- Näytönsäästäjäkuvien mittojen on oltava 800 x 480 kuvapistettä.

### Varmista, että hakemistopolku kuvien sijaintiin flash-asemassa on oikea

Lisätietoja on kohdassa "Sovelluksen määrittäminen käyttämään flash-asemaa" sivulla 5.

### Varmista, että näytönsäästäjä ja diaesitys ovat käytössä

Lisätietoja on kohdassa "Näytön mukauttamisen ottaminen käyttöön" sivulla 5.

**Huomautus:** Jos tulostimen muistia on vapaana vähemmän kuin 2 308 kt, näytetään oletuskuva. Mukautetut kuvat näytetään, kun käytettävissä on riittävästi muistia.

# Flash-aseman lukuvirhe

### Varmista, että flash-asema on yhteensopiva tulostimen kanssa

Vähimmäisvaatimukset ovat seuraavat:

- USB 2.0
- Full Speed -standardi
- A-tyyppinen liitin
- Alustettu FAT-tiedostojärjestelmään

Lisätietoja tuetuista flash-asemista on tulostimen käyttöoppaassa.

# Mitään ei tapahdu, kun flash-asema asetetaan paikalleen

### Varmista, että flash-asema on asetettu etuosan USB-porttiin

Flash-asema toimii vain, kun se on asetettu etuosan USB-porttiin

### Varmista, ettei tulostin parhaillaan käsittele toista tulostus-, kopiointi-, skannaus- tai faksaustyötä

#### Varmista, että flash-asema on tuettu

Lisätietoja testatuista ja hyväksytyistä flash-asemista on tulostimen käyttöoppaassa.

#### Varmista, että tulostimen USB-portti on otettu käyttöön

Lisätietoja on tulostimen käyttöoppaassa.

#### Ota yhteyttä Lexmark-edustajaan

# **Tiedotteet**

## Painosta koskeva tiedote

#### Maaliskuu 2019

Seuraava kappale ei koske maita, joissa vastaavanlaiset sopimusehdot ovat ristiriidassa paikallisen lain kanssa: LEXMARK INTERNATIONAL, INC. ON TUOTTANUT TÄMÄN JULKAISUN SELLAISENA KUIN SE ON, ILMAN TAKUITA, MUKAAN LUKIEN MUTTA RAJOITTAMATTA KAUPAN EHTOJEN TAI TIETTYYN KÄYTTÖÖN SOPIVUUDEN TAKUUEHDOT. Tämä kohta ei välttämättä koske sinua, sillä joissakin valtioissa ei sallita julkilausuman kieltämistä tai tiettyjen toimitusten välillisiä takuita.

Tämä julkaisu voi sisältää teknisiä epätarkkuuksia tai painovirheitä. Julkaisun tietoihin tehdään säännöllisin väliajoin muutoksia, jotka sisällytetään tuotteen myöhempiin versioihin. Tuotteisiin tai ohjelmiin voidaan tehdä parannuksia tai muutoksia milloin tahansa.

Tämän tuotteen viittaukset muihin tuotteisiin, ohjelmiin tai palveluihin eivät tarkoita sitä, että valmistaja takaa näiden olevan saatavilla kaikissa maissa, joissa valmistaja toimii. Viittaukset eri tuotteisiin, ohjelmiin tai palveluihin eivät tarkoita, että ainoastaan kyseistä tuotetta, ohjelmaa tai palvelua voidaan käyttää. Mitä tahansa toiminnallisesti vastaavaa tuotetta, ohjelmaa tai palvelua, joka ei loukkaa mitään olemassa olevaa aineetonta oikeutta, voidaan käyttää mainitun tuotteen, ohjelman tai palvelun sijaan. Toiminnan arvioiminen ja varmentaminen käytettäessä muita kuin valmistajan suosittelemia muita tuotteita, ohjelmia tai palveluita ovat pelkästään käyttäjän vastuulla.

Lexmarkin tekninen tuki on osoitteessa http://support.lexmark.com.

Lisätietoja Lexmarkin tämän tuotteen käyttöä koskevista tietosuojakäytännöstä on osoitteessa **www.lexmark.com/privacy**.

Lisätietoja tarvikkeista ja ladattavista tiedostoista on osoitteessa www.lexmark.com.

© 2016 Lexmark International, Inc.

Kaikki oikeudet pidätetään.

## Tavaramerkit

Lexmark ja Lexmark-logo ovat Lexmark International, Inc:n tavaramerkkejä tai rekisteröityjä tavaramerkkejä Yhdysvalloissa ja/tai muissa maissa.

Muut tavaramerkit ovat niiden omistajien omaisuutta.

## **Additional copyrights**

This product includes software developed by: Copyright (c) 2002 Juha Yrjola. All rights reserved. Copyright (c) 2001 Markus Friedl Copyright (c) 2002 Olaf Kirch Copyright (c) 2003 Kevin Stefanik Redistribution and use in source and binary forms, with or without modification, are permitted provided that the following conditions are met:

1. Redistributions of source code must retain the above copyright notice, this list of conditions, and the following disclaimer.

2. Redistribution in binary form must reproduce the above copyright notice, this list of conditions, and the following disclaimer in the documentation and/or other materials provided with the distribution:

THIS SOFTWARE IS PROVIDED BY THE AUTHOR "AS IS" AND ANY EXPRESS OR IMPLIED WARRANTIES, INCLUDING, BUT NOT LIMITED TO, THE IMPLIED WARRANTIES OF MERCHANTABILITY AND FITNESS FOR A PARTICULAR PURPOSE ARE DISCLAIMED. IN NO EVENT SHALL THE AUTHOR BE LIABLE FOR ANY DIRECT, INDIRECT, INCIDENTAL, SPECIAL, EXEMPLARY, OR CONSEQUENTIAL DAMAGES (INCLUDING, BUT NOT LIMITED TO, PROCUREMENT OF SUBSTITUTE GOODS OR SERVICES; LOSS OF USE, DATA, OR PROFITS; OR BUSINESS INTERRUPTION) HOWEVER CAUSED AND ON THEORY OF LIABILITY, WHETHER IN CONTRACT, STRICT LIABILITY, OR TORT (INCLUDING NEGLIGENCE OR OTHERWISE) ARISING IN ANY WAY OUT OF THE USE OF THIS SOFTWARE, EVEN IF ADVISED OF THE POSSIBILITY OF SUCH DAMAGE.

# Hakemisto

### Α

asetukset näytönsäästäjä 7

## D

diaesityksen käynnistäminen Embedded Web Server 9 flash-asema 9 diaesitys ottaminen käyttöön 5 sovelluksen määrittäminen käyttämään flash-asemaa 5 tulostaminen 9

## Ε

Embedded Web Server avaaminen 5 Embedded Web Server palvelimen käyttäminen 5

### F

flash-asema sovelluksen määrittäminen käyttämään 5 flash-asemaa ei havaittu 11 flash-aseman lukuvirhe 11

### Κ

kirjautumisprofiili asetus 7 kirjautumisprofiilin määrittäminen 7 kuvaa ei näy 11 kuvaa ei voi lähettää 10 kuvat lisääminen 5 muokkaaminen 5 poistaminen 5

### L

lisääminen kuvat 5 mukautettu kuva 6

### Μ

mitään ei tapahdu, kun flashasema asetetaan paikalleen 11 mukautettu kuva lisääminen 6 muokkaaminen kuvat 5 muutoshistoria 3 määritystiedosto tuominen tai vieminen 8 määritystiedoston tuominen 8 määritystiedoston vieminen 8

### Ν

näytönsäästäjä asetusten näyttäminen 7 asetusten piilottaminen 7 ottaminen käyttöön 5 sovelluksen määrittäminen käyttämään flash-asemaa 5 sovellusten näyttäminen 6 Tila-painikkeen näyttäminen 6 näytönsäästäjän aloitusaika asetus 7 näytönsäästäjän aloitusajan määrittäminen 7 näytönsäästäjän asetusten näyttäminen 7 näytönsäästäjän asetusten piilottaminen 7 aika 7 IP-osoite 7 päivämäärä 7 näytönsäästäjän teksti mukauttaminen 7 näytönsäästäjän tekstin mukauttaminen 7

### 0

ottaminen käyttöön diaesitys 5 näytönsäästäjä 5 taustakuva 5

#### Ρ

poistaminen kuvat 5

### S

sovelluksen tietoturva-asetukset ottaminen käyttöön 8 sovelluksen tietoturva-asetusten ottaminen käyttöön 8 sovellukset näyttäminen näytönsäästäjässä 6 sovellusten näyttäminen näytönsäästäjässä 6 sovellusvirhe 10

### Т

taustakuva muuttaminen 9 ottaminen käyttöön 5 valitseminen 6 taustakuvan vaihtaminen 9 tietoturva-asetukset ottaminen käyttöön 8 Tila-painike näyttäminen näytönsäästäjässä 6 Tila-painikkeen näyttäminen näytönsäästäjässä 6

### V

Vaihda taustakuva- ja Diaesityskuvakkeita ei voi käyttää aloitusnäytöstä 11 valitseminen taustakuva 6 vianmääritys flash-asemaa ei havaittu 11 flash-aseman lukuvirhe 11 kuvaa ei näv 11 kuvaa ei voi lähettää 10 mitään ei tapahdu, kun flashasema asetetaan paikalleen 11 sovellusvirhe 10 Vaihda taustakuva- ja Diaesityskuvakkeita ei voi käyttää aloitusnäytöstä 11

#### Y

yleiskuvaus 4